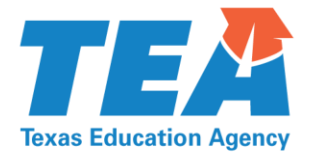

1701 North Congress Avenue • Austin, Texas 78701-1494 • 512 463-9734 • 512 463-9838 FAX • tea.texas.gov

## Learning Acceleration Support Opportunities (LASO) Cycle 3 Award Notification- Supplemental

Congratulations on your Learning Acceleration Support Opportunities (LASO) Cycle 3 grant(s). This letter is to provide information on your campus-specific award, if accepted, as well as the pathway or package. Please complete the steps listed below by March 24, 2025 at 11:59 p.m. and contact the School Improvement Team at <u>SIDivision@tea.texas.gov</u> for more information.

## LEA: DESOTO ISD

## **Campus Information:**

| Initiative                                                                 | Pathway & Campus                                        |
|----------------------------------------------------------------------------|---------------------------------------------------------|
| Instructional<br>Leadership                                                | a) Complete IL package + Product Support=THE MEADOWS EL |
| Strong Foundations<br>Implementation<br>School Improvement<br>PLC Supports | NA                                                      |

Required Action Item by March 24, 2025, at 11:59PM CT: Accept or deny your LASO 3 selection of grant program(s) and complete the eGrants application:

1. Accept or Deny the LASO 3 selection of grant program(s) in <u>eGrants through TEAL</u> login.

- a. Go to eGrants through TEAL login.
- b. Click on the Grants Tab.
- c. Click on apply for eligible grants.
- d. Click on 2024-2025 Learning Acceleration Support Opportunities (LASO) Cycle 3.
- e. Click on the Application Designation Form (ADC).

f. In the ADC form, pick the option that is best for your LEA i.e. Option 1: Apply on own indicating grant program selection acceptance or Option 2: Not apply at all indicating decline of grant program selection.

g. Once the LEA has made the choice, scroll down and click on certify and submit. Please note that Grantee Officials (typically the Superintendent) will have the ability to certify and submit. For other eGrant roles, this certify and submit button will appear to be grayed out.

## 2. Complete the eGrants application

- a. Visit the <u>eGrants through TEAL login.</u>
- b. Click on the Grants Tab.
- c. Click on apply for eligible grants.
- d. Click on 2024-2025 Learning Acceleration Support Opportunities (LASO) Cycle 3.
- e. Click on the Grant Application.
- f. The application will reveal the complete budget schedule for the grant.
- g. Once the application is completed, click on the certify and submit button.

Contact Information: <u>SIDivision@tea.texas.gov</u>